# ASA バージョン 9.2 の VPN SGT の分類と適用 の設定例

### 内容

<u>概要 前提条件</u> <u>要件</u> 使用するコンポーネント 設定 ネットワーク図 ISE の設定 ASA の設定 確認 トラブルシュート 要約 関連情報

### 概要

このドキュメントでは、VPN ユーザ向けに適応型セキュリティ アプライアンス(ASA)リリー ス 9.2.1 の TrustSec セキュリティ グループ タグ(SGT)分類の新機能を使用する方法について 説明します。次の例では、それぞれ異なる SGT とセキュリティ グループ ファイアウォール (SGFW)が割り当てられた 2 つの VPN ユーザを示します。これらの VPN ユーザ間のトラフィ ックはフィルタリングされます。

### 前提条件

#### 要件

次の項目に関する知識があることが推奨されます。

- ASA CLI 設定およびセキュア ソケット レイヤ(SSL)VPN 設定に関する基本的な知識
- ASA でのリモート アクセス VPN 設定に関する基本的な知識
- Identity Services Engine (ISE) および TrustSec サービスに関する基本的な知識

### 使用するコンポーネント

このドキュメントの情報は、次のソフトウェアのバージョンに基づいています。

- Cisco ASA ソフトウェア バージョン 9.2 以降
- Cisco AnyConnect Secure Mobility Client リリース 3.1 がインストールされた Windows 7
- Cisco ISE リリース 1.2 以降

## 設定

**注**:このセクションで使用されているコマンドの詳細を調べるには、<u>Command Lookup</u> <u>Tool(登録</u>ユーザ専用)を使用してください。

#### ネットワーク図

VPN ユーザ「cisco」は財務(Finance)チームに割り当てられているため、マーケティング (Marketing)チームへのインターネット制御メッセージ プロトコル(ICMP)接続を開始できま す。 VPN ユーザ「cisco2」はマーケティング チームに割り当てられているため、接続を開始す ることができません。

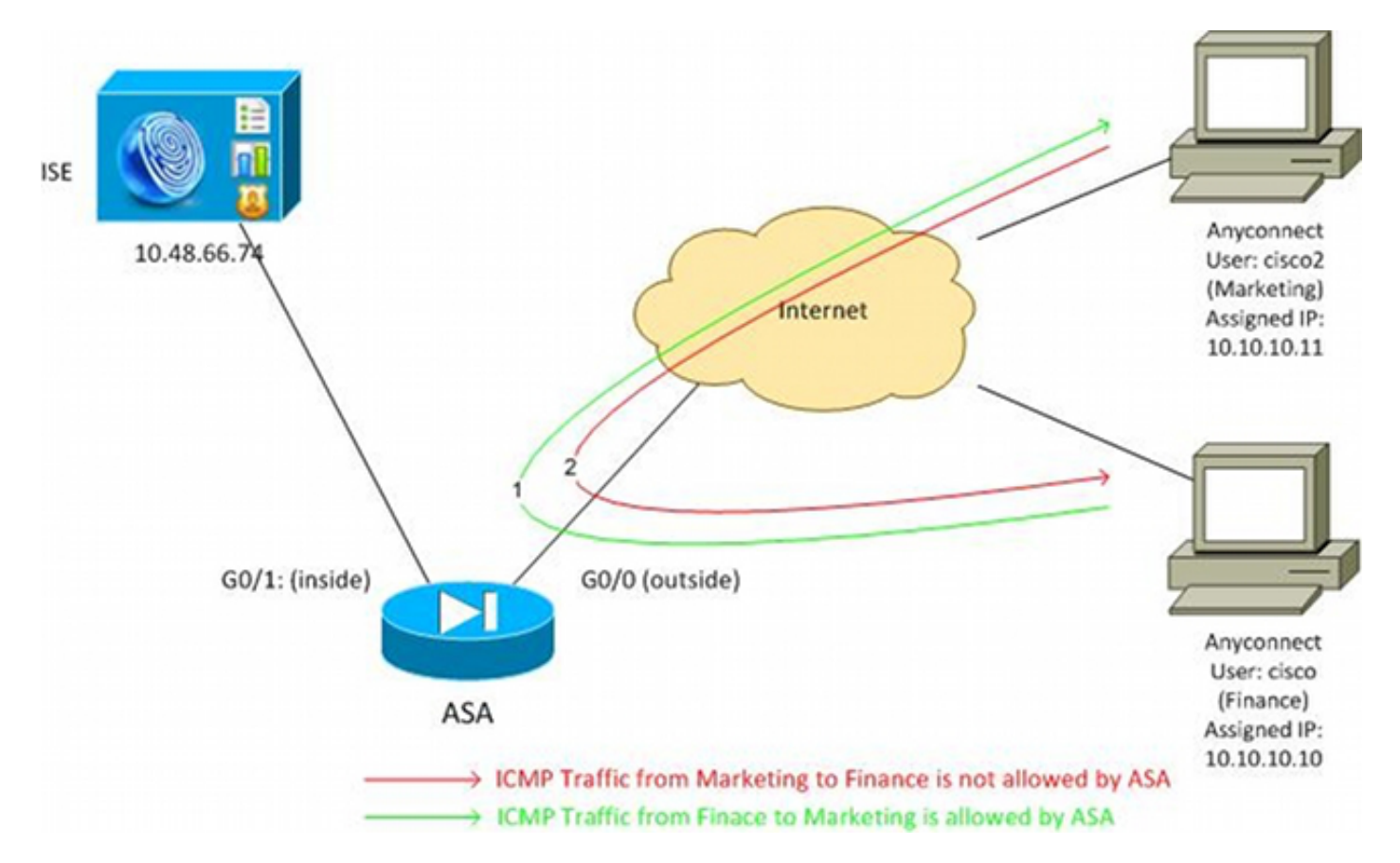

### ISE の設定

- 1. [Administration] > [Identity Management] > [Identities] を選択して、ユーザ「cisco」 (Finance から取得)および「cisco2」(Marketing から取得)を追加し、設定します。
- 2. [Administration] > [Network Resources] > [Network Devices] を選択して、ASA をネットワー クデバイスとして追加し、設定します。
- 3. [Policy] > [Results] > [Authorization] > [Authorization Profiles] を選択して、Finance および Marketing 認証プロファイルを追加し、設定します。両方のプロファイルに、すべてのトラ

フィックを許可するダウンロード可能アクセス コントロール リスト(DACL)という1つ の属性のみが含まれています。次に Finance の例を示します。

| cisco Identity Services Engine                       | Administration   ▼ Policy   ▼                                                                                                    |
|------------------------------------------------------|----------------------------------------------------------------------------------------------------|
| 🛓 Authentication 🛛 🧔 Authorization 🔀 Pi              | rofiling 👩 Posture 👩 Client Provisioning 🚊 Security Group Access                                                                              |
| Dictionaries Conditions Results                      |                                                                                                    |
| Results                                              | Authorization Profiles > Finance_Profile Authorization Profile *Name Finance_Profile Description *Access Type ACCESS_ACCEPT  Service Template |
| fill Posture     Glient Provisioning                 | ▼ Common Tasks                                                                                                    |
| <ul> <li>Security Group Access</li> <li>:</li> </ul> | DACL Name PERMIT_ALL_TRAFFIC -                                                                                                    |

各プロファイルには特定の制限付き DACL が含まれている可能性がありますが、このシナリ オではすべてのトラフィックが許可されます。強制実行するのは、各 VPN セッションに割 り当てられた DACL ではなく、SGFW です。SGFW によってフィルタリングされるトラフ ィックは、DACL で使用される IP アドレスではなく SGT を使用できます。

4. [Policy] > [Results] > [Security Group Access] > [Security Groups] を選択して、Finance およ び Marketing の SGT グループを追加し、設定します。

| cisco Identity Services Engine                                       |       |                   |               |              |
|----------------------------------------------------------------------|-------|-------------------|---------------|--------------|
|                                                                      |       | 🏠 Home O          | perations   🔻 | Policy   🔻   |
| 🚉 Authentication 🛛 👩 Authorization                                   | 🔏 Pro | ofiling 💽 Posture | 🔊 Client      | Provisioning |
| Dictionaries Conditions Results                                      |       |                   |               |              |
| Results                                                              |       | Security Group    | 5             |              |
|                                                                      |       | / Edit 🕂 Add      | 👍 Import      | 🚯 Export 🚽   |
|                                                                      |       | Name 🔺            | SGT (Dec /    | Hex)         |
|                                                                      |       | Finance           | 2/0002        |              |
| Authorization Profiles                                               |       | Marketing         | 3/0003        |              |
| Downloadable ACLs                                                    |       | 🗌 Unknown         | 0/0000        |              |
| Inline Posture Node Profiles                                         |       |                   |               |              |
| Profiling                                                            |       |                   |               |              |
| Posture                                                              |       |                   |               |              |
| Client Provisioning                                                  |       |                   |               |              |
| 🔻 🚞 Security Group Access                                            |       |                   |               |              |
| Security Group ACLs                                                  |       |                   |               |              |
| <ul> <li>Security Groups</li> <li>Security Group Mappings</li> </ul> |       |                   |               |              |

5. [Policy] > [Authorization] を選択して、2 つの許可ルールを設定します。最初のルールは、

Finance\_profile(トラフィック全体を許可する DACL)を SGT グループ Finance とともに 「cisco」ユーザに割り当てます。 2 番目のルールは、Marketing\_profile(トラフィック全 体を許可する DACL)を SGT グループ Marketing とともに「cisco2」ユーザに割り当てま す。

| aluhe                          |                                               |                                                                                 |          |                                 |
|--------------------------------|-----------------------------------------------|---------------------------------------------------------------------------------|----------|---------------------------------|
| cisco Identity Services Engine |                                               |                                                                                 |          |                                 |
| 🛓 Auth                         | entication 🧕 Authorization 🔀                  | Profiling 🔽 Posture 🙀 Client Provisioning 🔛 Security Group                      | Access 👌 | Policy Elements                 |
| Authoriz                       | zation Policy                                 |                                                                                 |          |                                 |
| Define the A                   | Authorization Policy by configuring rules bas | ed on identity groups and/or other conditions. Drag and drop rules to change th | e order. |                                 |
| First Mat                      | ched Rule Applies 👻                           |                                                                                 |          |                                 |
| Excepti                        | ions (0)                                      |                                                                                 |          |                                 |
| Standar                        | d                                             |                                                                                 |          |                                 |
| Stat                           | tus Rule Name                                 | Conditions (identify groups and other conditions)                               |          | Permissions                     |
|                                | cisco                                         | if Radius:User-Name EQUALS cisco                                                | then     | Finance_Profile AND Finance     |
|                                | cisco2                                        | if Radius:User-Name EQUALS cisco2                                               | then     | Marketing_Profile AND Marketing |

1. 基本的な VPN 設定を完了します。 webvpn enable outside anyconnect-essentials anyconnect image disk0:/anyconnect-win-3.1.02040-k9.pkg 1 anyconnect enable tunnel-group-list enable group-policy GP-SSL internal group-policy GP-SSL attributes vpn-tunnel-protocol ikev1 ikev2 ssl-client ssl-clientless tunnel-group RA type remote-access tunnel-group RA general-attributes address-pool POOL authentication-server-group ISE accounting-server-group ISE default-group-policy GP-SSL tunnel-group RA webvpn-attributes group-alias RA enable ip local pool POOL 10.10.10.10.10.10.10.100 mask 255.255.255.0 2. ASA AAA および TrustSec の設定を完了します。 aaa-server ISE protocol radius

```
aaa-server ISE protocol radius
aaa-server ISE (outside) host 10.48.66.74
key *****
```

cts server-group ISE TrustSec クラウドに参加するためには、ASA が Protected Access Credential(PAC)で認 証する必要があります。ASA は自動 PAC プロビジョニングをサポートしていないため、そ のファイルを ISE で手動で生成し、ASA にインポートする必要があります。

3. [Administration] > [Network Resources] > [Network Devices] > [ASA] > [Advanced TrustSec Settings] を選択して、ISE で PAC を生成します。[Out of Band (OOB) PAC] プロビジョニ ングを選択して、ファイルを生成します。

| cisco Identity Services Engine                                                          | Home Operations)      Policy      Administration                                                                                     |      |
|-----------------------------------------------------------------------------------------|----------------------------------------------------------------------------------------------------|------|
| 🔆 Bystem 🔆 Identity Management 📷 Feets<br>Network Devices Network Device Groups Externa | vicin Resources 😸 Web Portel Management 📷 Feed Service<br>al RADIUS Servers RADIUS Server Sequences SGA AAA Servers NAC Managers NDN |      |
| Network Devices                                                                         |                                                                                                    | × st |
|                                                                                         | ▼ Out Of Band (008) S0A PAC                                                                                                    |      |
|                                                                                         | Insue Date 16 Har 201416 40:25 C                                                                                                    |      |
|                                                                                         | Expendion Date 16 Mar 2015 16 40 25 C                                                                                                |      |
|                                                                                         | Generate PAC                                                                                                    |      |

4. PAC を ASA にインポートします。生成されたファイルは HTTP/FTP サーバに配置できます。ASA はこれを使用して、ファイルをインポートします。

```
ASA# cts import-pac http://192.168.111.1/ASA-CTS-2.pac password 12345678

!PAC Imported Successfully

ASA#

ASA# show cts pac
```

PAC-Info:

| Valid until: | Mar 16 2015 17:40:25             |
|--------------|----------------------------------|
| AID:         | ea48096688d96ef7b94c679a17bdad6f |
| I-ID:        | ASA-CTS-2                        |
| A-ID-Info:   | Identity Services Engine         |
| PAC-type:    | Cisco Trustsec                   |

PAC-Opaque:

適切な PAC がある場合は、ASA が自動的に環境の更新を実行します。これにより、現在の SGT グループに関する情報が ISE からダウンロードされます。 ASA# show cts environment-data sg-table

Security Group Table: Valid until: 17:48:12 CET Mar 17 2014 Showing 4 of 4 entries

| Marketing | 3      | unicast |
|-----------|--------|---------|
| Finance   | 2      | unicast |
| Unknown   | 0      | unicast |
| ANY       | 65535  | unicast |
|           |        |         |
| SG Name   | SG Tag | Туре    |

#### 5. SGFW を設定します。最後のステップでは、Finance から Marketing までの ICMP トラフィ ックを可能にする外部インターフェイスで ACL を設定します。

access-list outside extended permit icmp security-group tag 2 any security-group tag 3 any

access-group outside in interface outside

さらに、タグではなくセキュリティ グループ名を使用できます。 access-list outside extended permit icmp **security-group name Finance** any security-group name Marketing any

インターフェイス ACL による VPN トラフィックの処理を確実に行うために、インターフェ イス ACL を介した検証のない VPN トラフィックをデフォルトで許可するオプションを無効 にする必要があります。

no sysopt connection permit-vpn

これで、ASA は VPN ユーザを分類し、SGT に基づいて強制実行する準備ができました。

### 確認

ここでは、設定が正常に機能しているかどうかを確認します。

「 <u>アウトプットインタープリタツール</u> (<u>登録済み</u> お客様のみ)が特定の show コマンドを発行し ます。アウトプットインタープリタツール(登録ユーザ専用)を使用して、 show コマンド出力.

VPN が確立されると、ASA は各セッションに適用される SGT を示します。

ASA(config)# show vpn-sessiondb anyconnect

Session Type: AnyConnect

| Username     | :  | cisco                      | Index          | : 1                                |
|--------------|----|----------------------------|----------------|------------------------------------|
| Assigned IP  | :  | 10.10.10.10                | Public IP      | : 192.168.10.68                    |
| Protocol     | :  | AnyConnect-Parent SSL-7    | Tunnel DTLS-Tu | unnel                              |
| License      | :  | AnyConnect Essentials      |                |                                    |
| Encryption   | :  | AnyConnect-Parent: (1)r    | none SSL-Tunr  | nel: (1)RC4 DTLS-Tunnel: (1)AES128 |
| Hashing      | :  | AnyConnect-Parent: (1)r    | none SSL-Tunr  | nel: (1)SHA1 DTLS-Tunnel: (1)SHA1  |
| Bytes Tx     | :  | 35934                      | Bytes Rx       | : 79714                            |
| Group Policy | :  | GP-SSL                     | Tunnel Group   | : RA                               |
| Login Time   | :  | 17:49:15 CET Sun Mar 16    | 5 2014         |                                    |
| Duration     | :  | 0h:22m:57s                 |                |                                    |
| Inactivity   | :  | 0h:00m:00s                 |                |                                    |
| VLAN Mapping | :  | N/A                        | VLAN           | : none                             |
| Audt Sess ID | :  | c0a8700a000010005325d60    | )b             |                                    |
| Security Grp | :  | 2:Finance                  |                |                                    |
| Username     | :  | cisco2                     | Index          | : 2                                |
| Assigned IP  | :  | 10.10.10.11                | Public IP      | : 192.168.10.80                    |
| Protocol     | :  | AnyConnect-Parent SSL-7    | Tunnel DTLS-Tu | unnel                              |
| License      | :  | AnyConnect Essentials      |                |                                    |
| Encryption   | :  | AnyConnect-Parent: (1)r    | none SSL-Tunr  | nel: (1)RC4 DTLS-Tunnel: (1)AES128 |
| Hashing      | :  | AnyConnect-Parent: (1)r    | none SSL-Tunr  | nel: (1)SHA1 DTLS-Tunnel: (1)SHA1  |
| Bytes Tx     | :  | 86171                      | Bytes Rx       | : 122480                           |
| Group Policy | :  | GP-SSL                     | Tunnel Group   | : RA                               |
| Login Time   | :  | 17:52:27 CET Sun Mar 16    | 5 2014         |                                    |
| Duration     | :  | 0h:19m:45s                 |                |                                    |
| Inactivity   | :  | 0h:00m:00s                 |                |                                    |
| VLAN Mapping | :  | N/A                        | VLAN           | : none                             |
| Audt Sess ID | :  | c0a8700a000020005325d6c    | cb             |                                    |
| Security Grp | :  | 3:Marketing                |                |                                    |
| SGFW は Fir   | າa | nce(SGT=2)から Ma            | rketing (SG    | 「=3)までの ICMP トラフィックを許可します          |
| 。そのためコ       | L- | ーザ「cisco」はユーザ <sup>ー</sup> | 「cisco2」をp     | bing できます。                         |

C:\Users\admin>ping 10.10.10.11 -S 10.10.10.10 Pinging 10.10.10.11 from 10.10.10.10 with 32 bytes of data: Reply from 10.10.10.11: bytes=32 time=3ms TTL=128 Reply from 10.10.10.11: bytes=32 time=4ms TTL=128 Reply from 10.10.10.11: bytes=32 time=6ms TTL=128 Reply from 10.10.10.11: bytes=32 time=5ms TTL=128 Ping statistics for 10.10.10.11: Packets: Sent = 4, Received = 4, Lost = 0 (0% loss), Approximate round trip times in milli-seconds: Minimum = 3ms, Maximum = 6ms, Average = 4ms

カウンタは次のように増加します。

```
ASA(config)# show access-list outside
access-list outside; 1 elements; name hash: 0x1a47dec4
access-list outside line 1 extended permit icmp security-group
tag 2(name="Finance") any security-group tag 3(name="Marketing")
any (hitcnt=4) 0x071f07fc
接続が作成されました。
```

Mar 16 2014 18:24:26: %ASA-6-302020: Built inbound ICMP connection for faddr 10.10.10/1(LOCAL\cisco, 2:Finance) gaddr 10.10.10.11/0 laddr 10.10.10.11/0(LOCAL\cisco2, 3:Marketing) (cisco) ICMP インスペクションが有効であるため、リターン トラフィックが自動的に受け入れられます 。

Marketing(SGT=3)から Finance(SGT=2)までを ping しようとすると、次のようになります。

#### C:\Users\admin>ping 10.10.10.10 -S 10.10.10.11

Pinging 10.10.10.10 from 10.10.10.11 with 32 bytes of data: Request timed out. Request timed out. Request timed out. Request timed out. Ping statistics for 10.10.10.10: Packets: Sent = 4, Received = 0, Lost = 4 (100% loss),

ASA は次のように報告します。

Mar 16 2014 18:06:36: %ASA-4-106023: Deny icmp src outside:10.10.10.11(LOCAL\cisco2, 3:Marketing) dst outside:10.10.10(LOCAL\cisco, 2:Finance) (type 8, code 0) by access-group "outside" [0x0, 0x0]

# トラブルシュート

ここでは、設定のトラブルシューティングに使用できる情報を示します。

次のドキュメントを参照してください。

- <u>Catalyst 3750X シリーズ スイッチでの TrustSec Cloud と 802.1x MACsec の設定例</u>
- ASA と Catalyst 3750X シリーズ スイッチ TrustSec の設定例とトラブルシューティング ガ イド

## 要約

この記事では、VPN ユーザを分類して基本的な強制実行を行う方法を簡単な例を説明します。さらに SGFW は、VPN ユーザとネットワーク内のその他の部分との間のトラフィックをフィルタリングします。SXP(TrustSec SGT Exchange Protocol)は、IP と SGT 間のマッピング情報を取得するために ASA で使用できます。これにより ASA は、正しく分類されたすべてのセッション タイプ(VPN または LAN)について強制実行できます。

バージョン 9.2 以降の ASA ソフトウェアでは、ASA は RADIUS Change of Authorization(CoA)もサポートします(RFC 5176)。正常な VPN ポスチャの後で ISE から送 信される RADIUS CoA パケットには、SGT とともに cisco-av-pair が含まれることがあります。 SGT は準拠ユーザを別の(よりセキュアな)グループに割り当てます。詳細な例については、「 関連情報」セクションの記事を参照してください。

### 関連情報

- ISE との ASA バージョン 9.2.1 VPN ポスチャの設定例
- ASA と Catalyst 3750X シリーズ スイッチ TrustSec の設定例とトラブルシューティング ガ イド
- <u>Cisco TrustSecスイッチ設定ガイド: Cisco TrustSecについて</u>
- セキュリティ アプライアンスのユーザ認証に外部サーバを設定
- <u>Cisco ASA シリーズ VPN CLI 構成ガイド 9.1</u>
- <u>『Cisco Identity Services Engine User Guide, Release 1.2 (Cisco Identity Services Engine ユ</u> <u>ーザガイド リリース 1.2 ) 』</u>
- <u>テクニカル サポートとドキュメント Cisco Systems</u>

翻訳について

シスコは世界中のユーザにそれぞれの言語でサポート コンテンツを提供するために、機械と人に よる翻訳を組み合わせて、本ドキュメントを翻訳しています。ただし、最高度の機械翻訳であっ ても、専門家による翻訳のような正確性は確保されません。シスコは、これら翻訳の正確性につ いて法的責任を負いません。原典である英語版(リンクからアクセス可能)もあわせて参照する ことを推奨します。